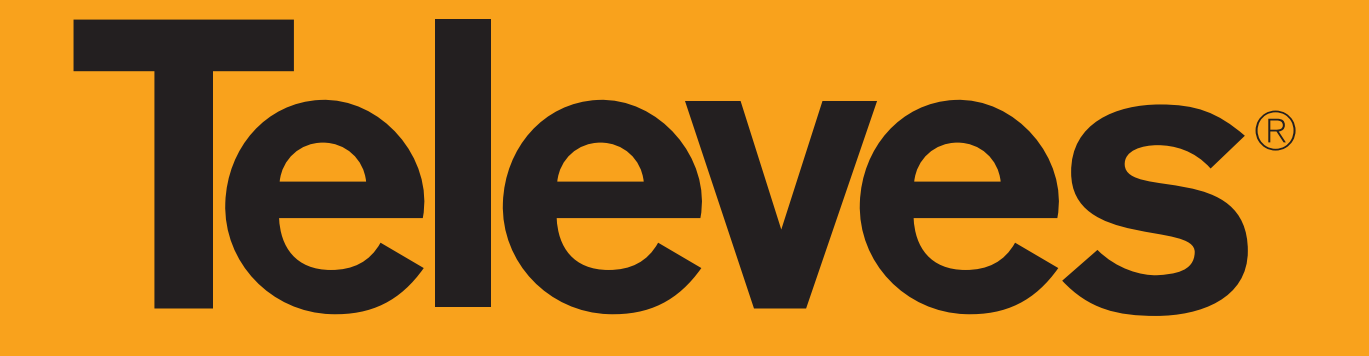

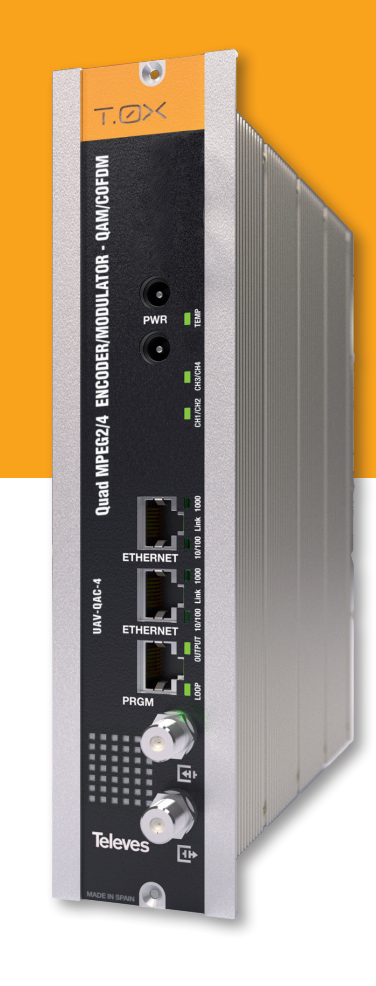

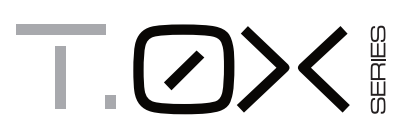

Ref. 563822

HDTV ENCODER/MODULATOR - Quad Composite to COFDM/QAM
HDTV ENCODER/MODULATOR - Quad Composite a COFDM/QAM

QUICK INSTALLATION GUIDE GUÍA DE INSTALACIÓN RÁPIDA

www.televes.com

# **Televes**

# **Safety instructions**

# **Caution statements**

**Product inspection** - Inspect the equipment for shipping damage. Should any damage be discovered, immediately file a claim with the carrier.

**Important Safety Instructions** - To ensure proper installation and operation, take a moment to read this guide before proceeding with the installation. If you have any questions or comments about the T.OX Series - Encoders, please contact your dealer.

# WARNING:

TO PREVENT FIRE OR ELECTRICAL SHOCK DO NOT EXPOSE TO RAIN OR MOISTURE.

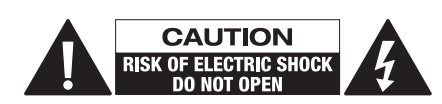

### CAUTION:

TO REDUCE THE RISK OF ELECTRIC SHOCK, DO NOT REMOVE COVER. NO USER-SERVICEABLE PARTS INSIDE. REFER SERVICING TO QUALIFIED PERSONNEL.

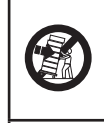

A product and cart combination should be moved with care. Quick stops, excessive force and uneven surfaces may cause the product and cart combination to overturn.

The lightning flash with arrow head symbol, within an equilateral triangle, is intended to alert the user to the presence of uninsulated "dangerous voltage" within the product's enclosure that may be of sufficient magnitude to constitute a risk of electric shock to

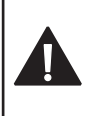

to constitute a risk of electric shock to persons. The exclamation point within an equilateral triangle is intended to alert the user to the presence of

(servicing) instructions in the literature accompanying the product.

### WARNING:

TO REDUCE THE RISK OF FIRE OR ELECTRIC SHOCK, DO NOT EXPOSE THIS PRODUCT TO RAIN OR MOISTURE. DO NOT OPEN THE CABINET, REFER SERVICING TO QUALIFIED PERSONAL ONLY.

# CAUTION:

TO PREVENT ELECTRIC SHOCK, DO NOT USE THIS (POLARIZED) PLUG WITH AN EXTENSION CORD RECEPTACLE OR OTHER OUTLET UNLESS THE BLADES CAN BE FULLY INSERTED TO PREVENT BLADE EXPOSURE. **Important Safety Instructions** 

- 1. Read and Follow All Instructions All the safety and operating instructions should be read prior to and followed while operating this product.
- Retain Instructions The safety and operating instructions should be retained for future reference.
- Heed Warnings All warnings on the product and in the operating instructions should be adhered to.
- Cleaning Disconnect this product from any electrical source before cleaning. Use a damp cloth; do not use liquid or aerosol cleaners.
- Attachments Do not use attachments that are not recommended by the product manufacturer as they may cause hazards.
- 6. Water and Moisture Do not use this product near any source of water.
- 7. Mounting Do not place this product on an unstable cart, stand, tripod, bracket, or table. The product may fall, causing serious injury to persons or nearby objects, and serious damage to this product. Use only with a cart, stand, tripod, bracket, or table recommended by the manufacturer, or sold with the product. Any mounting of the product should follow the manufacturer's instructions, and should use a mounting accessory recommended by the manufacturer.
- 8. Ventilation Slots and openings in the chassis or cabinet are provided for ventilation and to ensure reliable operation of the product. These openings should never be blocked or covered in any way. This product should not be placed in any case, cabinet, or rack unless proper ventilation is provided and the manufacturer's instructions have been adhered to.
- Power Sources This product should be operated only from the type of power source indicated on the label.
- **10. Grounding or Polarization** Do not bypass or defeat electrical plug polarization or grounding. Doing so will violate the warranty and may pose a risk of fire or electrocution.
- Wire Protection Ensure all connected wiring is routed correctly to avoid damage including pinching, excessive bends, or compression.
- 12. Electrical Supply, Grounding, and Surge Protection – Ensure that all local or national electrical codes are followed. Seek the advice of a licensed electrician, professional engineer, or other licensed expert.
- **13. Power Lines** Always use caution and avoid operating this or any connected equipment near uninsulated power line or any other hazards.
- **14. Object and Liquid Entry** Never allow objects or liquid of any kind into this product through openings. Doing so could result in fire or electric shock.

- **15. Servicing** There are no user serviceable parts. Do not attempt to service this product or remove covers. Doing so may expose you to dangerous voltage or other hazards. Refer all servicing to qualified service personnel. Examples of damage requiring service include but are not limited to:
  - Damage to power-supply wiring.
  - If liquid has been spilled, or objects have fallen into the product.
  - If the product has been exposed to rain or water.
  - If the product does not operate normally by following the operating instructions. Adjust only those controls that are covered by the operating instructions as an improper adjustment of other controls may result in damage and will often require extensive work by a qualified technician to restore the product to its normal operation.
  - If the product has been dropped or physically damaged.
  - When the product exhibits a distinct change in performance.
- **16. Replacement Parts** Ensure that repairs are performed by qualified technicians and that only manufacturer supplied or authorized parts are used.
- 17. Safety Check Upon completion of any service or repairs to this product, ensure safety checks to determine that the product is functioning per manufacturer specifications are performed.
- **18. Heat** The product should be situated away from heat sources such as radiators, heat registers, stoves, or other products (including amplifiers) that produce heat. Ensure that ambient temperature is maintained in the manufacturer specified operating range.

# Instrucciones generales y de seguridad

**Inspección del producto** - Inspeccione el producto y presente de inmediato una reclamación a la compañía de transporte en caso de descubrir cualquier daño.

**Instrucciones importantes de seguridad** - Para garantizar la instalación y el funcionamiento adecuado del producto se debe leer esta guía antes de proceder con su instalación. Si tiene alguna pregunta o comentario sobre el producto, por favor póngase en contacto con su distribuidor.

# ADVERTENCIA:

PARA EVITAR RIESGO DE INCENDIO O DESCARGA ELÉCTRICA NO EXPONGA ESTE PRODUCTO A LA LLUVIA O HUMEDAD.

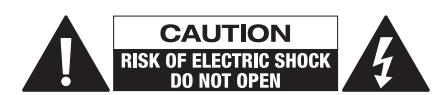

### ADVERTENCIA:

PARA REDUCIR EL RIESGO DE DESCARGA ELÉCTRICA, NO RETIRE LA TAPA. NO HAY CONTROLES INTERNOS CONFIGURABLES POR EL USUARIO. CONTACTAR CON PERSONAL CUALIFICADO.

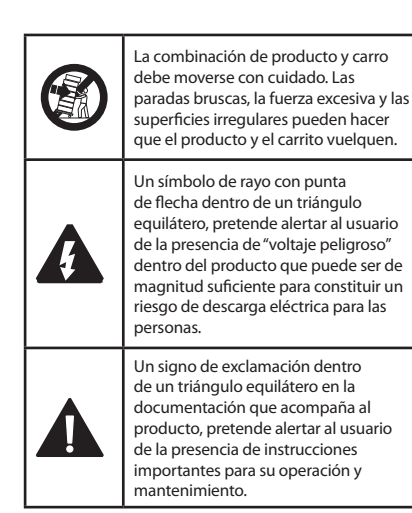

# ADVERTENCIA:

PARA REDUCIR EL RIESGO DE INCENDIO O DESCARGA ELÉCTRICA, NO EXPONGA ESTE PRODUCTO A LA LLUVIA O HUMEDAD. NO ABRA EL PRODUCTO, CONTACTAR SIEMPRE CON PERSONAL CUALIFICADO.

### ADVERTENCIA:

PARA EVITAR DESCARGAS ELÉCTRICAS, NO USE NUNCA EL ENCHUFE POLARIZADO PROPORCIONADO CON UNA EXTENSIÓN U OTRO RECEPTÁCULO A MENOS QUE LOS CONDUCTORES SE PUEDAN INSERTAR COMPLETAMENTE Y NO QUEDEN EXPUESTOS.

- 1. Lea y siga todas las instrucciones Las instrucciones de seguridad y funcionamiento deben leerse completamente antes de utilizar el producto.
- Guarde las instrucciones Las instrucciones de seguridad y operación deben conservarse como referencia.
- 3. Respete las advertencias Deben respetarse todas las advertencias presentes en el producto y en las instrucciones de operación.
- Limpieza Desconecte este producto de cualquier fuente de alimentación antes de limpiarlo. Utilice un paño ligeramente humedecido en agua y evite limpiadores líquidos o en aerosol.
- Accesorios No se deben utilizar accesorios no recomendados por el fabricante del producto.
- 6. Agua y humedad No use este producto cerca de fuentes de agua.
- 7. Ventilación Las ranuras y orificios del chasis sirven para ventilar y garantizar correcto funcionamiento del producto. Estas aberturas no deben bloquearse ni cubrirse de ninguna manera. Este producto no debe instalarse en ningún contenedor, armario, etc., a menos que exista una ventilación adecuada y se respeten las instrucciones de uso.
- Fuentes de alimentación Este producto deberá utilizarse solamente con el tipo de corriente indicado en la etiqueta.
- Toma de tierra / polarización No se debe cambiar la polaridad del enchufe o eliminar la toma de tierra. Hacerlo viola la garantía y puede suponer riesgo de incendio y/o electrocución.
- Cableado Asegúrese de que todo el cableado conectado al equipo se instala correctamente para evitar daños tales como dobleces, aplastamiento, y compresión.
- 11. Suministro eléctrico, conexión a tierra y protección contra subidas de tensión Asegúrese de seguir todos los códigos eléctricos locales y nacionales. Busque el consejo de un electricista con licencia, ingeniero profesional, u otro experto con licencia.
- Líneas de alimentación Sea precavido y evite utilizar este equipo cerca de líneas de alimentación no aisladas y peligros similares.
- 13. Entrada de objetos y líquidos Nunca permita la entrada de objetos o líquidos de ningún tipo a través de las aberturas del equipo. Hacerlo podría provocar un incendio o una descarga eléctrica.

- 14. Reparaciones El equipo no contiene piezas que el usuario pueda reparar. No intente reparar este producto o retirar la tapa. Si lo hace, puede exponerse a voltajes peligrosos y otros riesgos. Solicite siempre el servicio de personal calificado. Ejemplos de daños que requieren servicio incluyen, pero no se limitan a:
  - Daños en el cableado de alimentación.
  - Si se ha derramado líquido o han caído objetos dentro del producto.
  - Si el producto ha sido expuesto a la lluvia o al agua.
  - Si el producto no funciona normalmente siguiendo las instrucciones de funcionamiento. Ajuste sólo aquellos controles que se indican en las instrucciones de uso ya que un ajuste incorrecto de otros controles puede resultar en daños y a menudo requerirá intervención de personal cualificado para devolver el producto a su funcionamiento normal.
  - Si el producto se ha caído o dañado.
  - Cuando el producto muestra un cambio en su rendimiento.
- 15. Piezas de repuesto Asegurarse de que las reparaciones son realizadas por técnicos cualificados y que sólo se utilizan repuestos proporcionados o autorizados por el fabricante.
- 16. Seguridad Al término de cualquier servicio o reparación de este producto, asegúrese de que se han pasado los controles de seguridad especificados por el fabricante para garantizar que el producto está funcionando de acuerdo a las especificaciones de fábrica.
- 17. Calor El producto debe instalarse lejos de fuentes de calor tales como radiadores, calefactores, estufas u otros productos (incluyendo amplificadores) que produzcan calor. Asegúrese de que la temperatura ambiente se mantiene en el rango de operación especificado por el fabricante en todo momento.

# Description of connectors / Descripción de los conectores

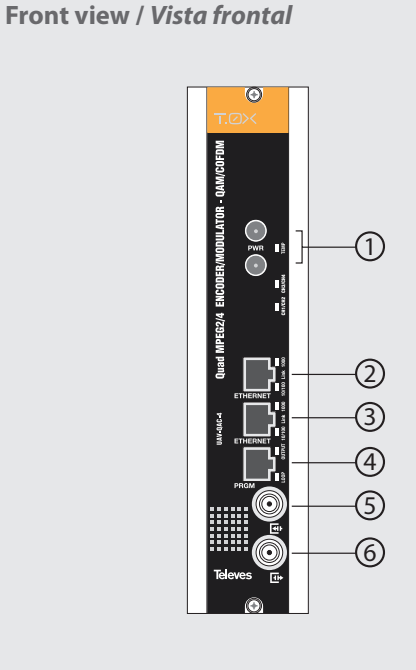

- 1.- Power connectors Conectores alimentación
- 2.- Ethernet connector *Conector Ethernet*
- **3**.- Ethernet connector *Conector Ethernet*
- **4.** Programmer connector *Conector Programador*
- **5**.- RF loop through input *Entrada lazo RF*
- 6.- RF output Salida RF

# Rear view / Vista posterior

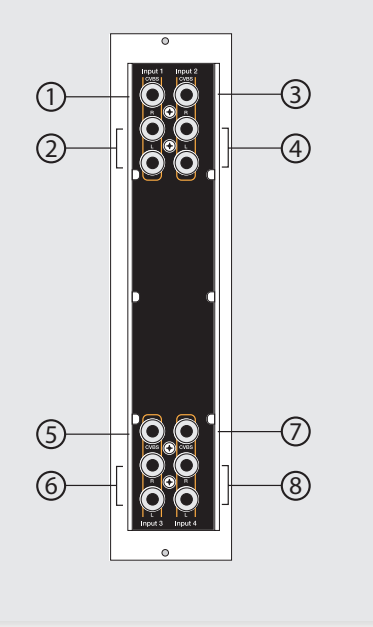

- 1.- CVBS input. Channel 1 Entrada CVBS. Canal 1
- 2.- Analog (L/R) audio input. Channel 1 Entrada audio analógico (L/R). Canal 1
- **3**.- CVBS input. Channel 2 Entrada CVBS. Canal 2
- **4.** Analog (L/R) audio input. Channel 2 Entrada audio analógico (L/R). Canal 2
- **5**.- CVBS input. Channel 3 Entrada CVBS. Canal 3
- Analog (L/R) audio input. Channel 31 Entrada audio analógico (L/R). Canal 3
- 7.- CVBS input. Channel 4 Entrada CVBS. Canal 4
- Analog (L/R) audio input. Channel 4 Entrada audio analógico (L/R). Canal 4

# LED indicators / LEDs de estado

|                |                    | Color                                        | Internal temp<br>Temperatura interna                         | Comment<br>Situación                                                                                                    |
|----------------|--------------------|----------------------------------------------|--------------------------------------------------------------|----------------------------------------------------------------------------------------------------|
|                | 75140              | Solid green<br>Verde, fijo                   | Normal                                                       | Safe<br>Seguro                                                                                                    |
|                | TEMP               | Slow blink orange<br>Naranja, parpadeo lento | High<br>Alta                                                 | Warning *<br>Atención                                                                                                    |
|                |                    | Fast blink red<br>Rojo, parpadeo rápido      | Very High<br><i>Muy Alta</i>                                 | Danger<br><i>Peligro</i>                                                                                                    |
|                |                    | Color Channel status<br>Estado del canal     |                                                              | Comment<br>Situación                                                                                                    |
|                | CH1/CH2<br>CH3/CH4 | Off<br>Apagado                               | Disabled<br>Deshabilitado                                    | Channels disabled.<br>Canales deshabilitados.                                                                                                    |
|                |                    | Solid green<br>Verde, fijo                   | Lock<br>Enganchado                                           | Inputs locked and unit encoding audio/video.<br>Entradas enganchadas y unidad codificando audio/video.                                                                          |
|                |                    | Solid red<br>Rojo, fijo                      | Unlock<br>Desenganchado                                      | Inputs unlocked and unit not encoding audio/video.<br>Entradas desenganchadas y unidad no codificando audio/video.                                                              |
| Alarmas (LEDs) |                    | Blinking red<br>Rojo, parpadeando            | Boot                                                         | Unit starting up.<br>Unidad reiniciando.                                                                                                    |
| panei frontai  |                    | Solid yellow<br>Amarillo, fijo               | Partial lock<br>Bloqueo parcial                              | Only one of the two inputs is locked and encoding audio/video.<br>Solo una de las entradas está bloqueada y codificando audio/video.                                            |
|                | OUTPUT             | Color                                        | Output mode<br>Modo salida                                   | Comment<br>Situación                                                                                                    |
|                |                    | Solid green<br>Verde, fijo                   | Normal                                                       | Output RF channel is ON, broadcasting audio/video (normal mode).<br>Canal RF de salida encendido, transmitiendo audio/video (modo normal).                                      |
|                |                    | Slow blinking green<br>Verde, parpadeo lento | Carrier wave, null, or muted<br>Portadora, nulo o silenciado | Output RF channel is OFF or in an alternate signal mode.<br>Canal RF de salida esta apagado o en un modo de señal alterno.                                                      |
|                |                    | Solid orange/red<br>Naranja/rojo, fijo       | Normal                                                       | Config bitrate doesn´t fit in output<br>El bit rate configurado no cabe en la señal de salida                                                                                   |
|                |                    | Color                                        | Output loop status<br>Estado del lazo de salida              | Comment<br>Situación                                                                                                    |
|                | LOOP               | Solid green<br><i>Verde, fijo</i>            | ON<br>Encendido                                              | Output loop-through enabled. Units may be daisy-chained using the internal combiner.<br>Lazo de salida habilitado. Las unidades se pueden combinar usando el mezclador interno. |
|                |                    | Off<br>Apagado                               | OFF<br>Apagado                                               | Output loop-through disabled. Units must be combined using an external combiner.<br>Lazo de salida deshabilitado. Debe usarse un mezclador externo para combinar unidades.      |

# Installation

- 1. Install all units in the rack and connect them as shown in Figure 1.
- **2.** The audio and video input signals connect to the back of the modules Figure 2).
- If a network is available that provides IP addresses through DHCP, connect the encoders to the network as shown in Figure 3. If such a network is not available, then a computer will need to be connected as shown in Figure 4.
- 4. Power on the units.
- **5.** Connect the programmer to each unit and set a unique number in the "# ID" field according to the order of installation of the units in the rack (Figure 5).
- Connect the programmer to a unit, usually the first one, and read the IP address (Figure 6).

Each unit can work as a master controller for the other units. All units can be configured by connecting to only one.

7. If a network was connected in Step 3 then proceed to step 8. If not, set the address of you computer as follows:

IP value = 172.20.0.2 netmask = 255.0.0.0 gateway = 172.20.0.3

**NOTE:** The default factory configuration of the units has an IP address in this range (it should be different for each unit). If a unit was ever provided an address before, manually or through DHCP, this unique address may no longer exist. Resetting to IP factory defaults, will return the original unique private address though.

8. In your web browser, enter the IP address from Step 6 as the URL. A login prompt will appear. By default the parameters are:

> Login: encoder Password: encoder

# Instalación

- 1. Instale todas las unidades en el rack y conéctelas como se indica en la figura 1.
- Conecte en la parte posterior de los módulos las señales de entrada de audio y video (Figura 2).
- 3. Si dispone de una red que proporcione una dirección IP mediante un servidor DHCP, conecte los encoders a la red como se indica en la fig 3. Si la red no está disponible, deberá usar un PC para la conexión como se indica en la fig. 4.
- 4. Encienda las unidades.
- Conecte el programador a cada unidad y asigne un único número en el campo "# ID" de forma que coincidan con el orden de las unidades en el rack (Figura 5).
- Conecte el programador a una unidad, normalmente la primera, y lea la dirección IP (Figura 6).

Cada unidad puede funcionar como maestra controlando las otras. Se pueden controlar todas las unidades conectándose solo a una.

7. Si se conectó a una red en el paso 3, siga en el paso 8. Si no, establezca la dirección de su PC de la siguiente forma:

IP = 172.20.0.2 Netmask = 255.0.0.0 Gateway = 172.20.0.3

- NOTA: La configuración de fábrica por defecto de las unidades tiene una dirección IP en este rango (ésta debe ser diferente para cada unidad). Esta dirección única no existirá si la unidad fue programada anteriormente, manualmente o mediante DHCP. Reseteando la IP a valores de fábrica, recuperará la dirección original única.
- Teclee en su navegador web la IP del paso 6 como dirección URL. Aparecerá un mensaje de login. Los parámetros por defecto son:

Login: encoder Password: encoder

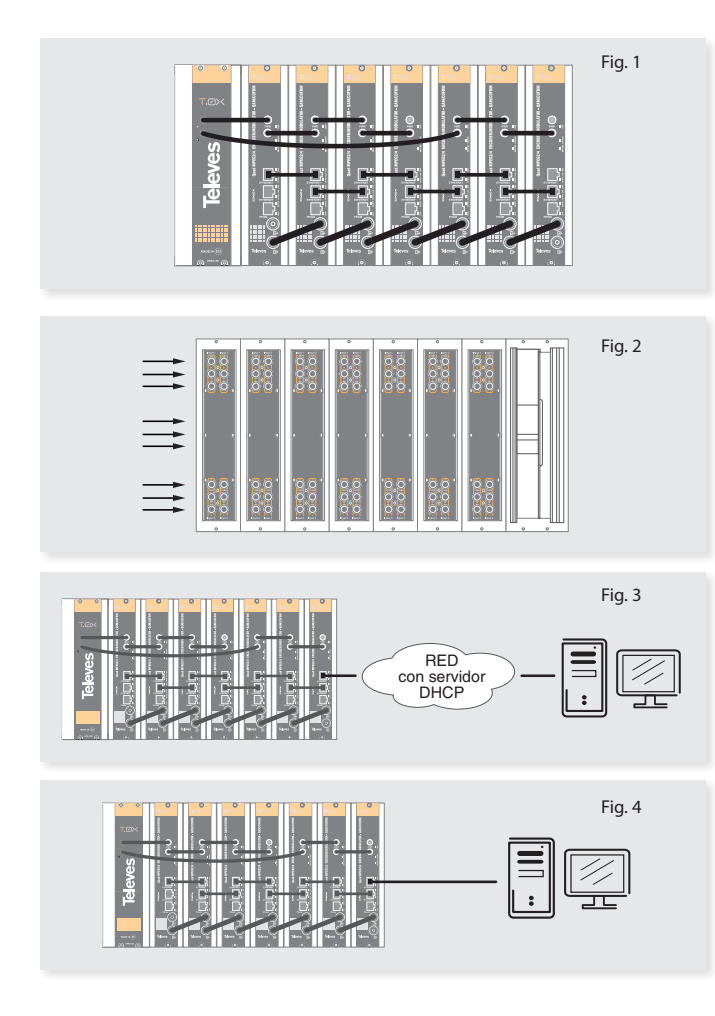

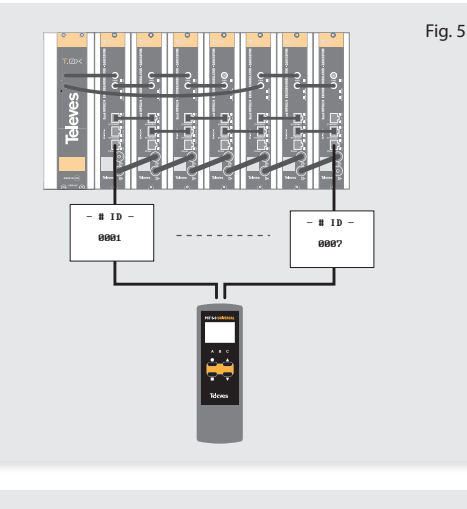

Fig. 6

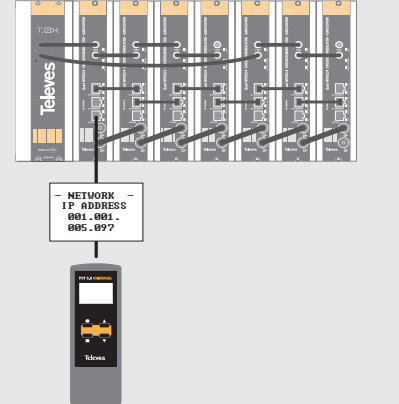

The **Status** > **Summary** page should appear as the first page.

This provides a summary of all the units installed in the network and the units will be sorted by the number entered in Step 5.

The "Change Password" option only changes the password of the encoder currently logged in to. To change the password for the remaining modules, each one will need to be logged into with its unique IP address and the change made for each.

Figure 8 shows an example of a detailed status page.

### 9. Configure all units:

Select "CONFIGURATION". This page has 4 options, INPUT, TRANSPORT, OUTPUT, and NETWORK, shown in Figures 9, 10, 11, and 12 respectively. For each configuration page, the last column is "Select". Any changes made, will be saved only to the units with this associated "Select" box checked when "Apply Selected" is clicked. This applies to all 4 of the sections under the Configuration Menu.

Some items have an automatic configuration option, such as "Automatic channel numbering" shown in figure 10.

The network configuration page allows a change to the Number assigned in Step 5. This option also has an "Auto" assignment feature.

The "Auto" option will ask for confirmation since it will overwrite the settings of all units set in Step 5 and the ordering will likely not be as the units were placed in the rack.

Clicking on the unit name, a new window is opened and show the unit settings summary.

La página Status > Summary será la primera en aparecer.

Esta proporciona un resumen de todas las unidades instaladas en la red y ordenadas por el número indicado en el paso 5.

La opción "Change Password" solo cambia el password del encoder conectado en ese momento. Para cambiar el password de los restantes módulos, deberá conectarse a cada uno de ellos y cambiar el password. La figura 8 muestra un ejemplo de una página de "status" detallada.

# 9. Configure todas las unidades:

Seleccione "CONFIGURATION". Esta página tiene 4 opciones: INPUT, TRANSPORT, OUTPUT y NETWORK, mostrados en las figuras 9, 10, 11 y 12 respectivamente.

La última columna para cada página de configuración es "Select". Cualquier cambio hecho será guardado solo en las unidades con la opción "Select" marcada cuando pulse "Apply Selected". Esto se aplica a las cuatro opciones que hay bajo el menú "Configuration".

Algunos elementos tienen una opción de configuración automática, como "Automatic channel numbering" mostrado en la figura 10.

La página de configuración de red permite cambiar el número asignado en el paso 5. Esta opción también tiene la función "Auto", asignación automática.

La opción "Auto" pedirá confirmación al haber modificado los parámetros de todas las unidades fijados en el paso 5 y el orden probablemente no se corresponderá con la posición de las unidades en el rack.

Haciendo clic en el nombre de la unidad, aparece una nueva ventana donde se muestra un resumen de su configuración.

| ternari tern | www.                                    |        |      |      |      |      |          |       |              |                |                 |         |
|--------------|-----------------------------------------|--------|------|------|------|------|----------|-------|--------------|----------------|-----------------|---------|
| 11           | Rulei V                                 | Temp   | 06   | 042  | 00   | OH   | ουτ      | RLoop | Output Table | Output Drannel | Watermarking 1D | \$7,718 |
| 1            | 563822 - Qued Composite - web cannected | NORMAL | LOOK |      |      | LOCK | NORMAL   | 0     | CORNERS      | CIL            | 01548420        | 0K      |
| 2            | 563822 - Qued Congosite                 | NORMAL | LOOK | LUCK | LOCK | LOCK | NO.755   | 0     | CCR.N.Z.INS  | CD             | 0154020         | OK.     |
| 3            | \$63821 - Quad Composite                | NOERAL | LOOK | LICK | LOCK | LOCK | NOTINE   |       | CORNELM      | cis            | DISABLED        | OK      |
| 4            | 543831 - Quad Composite                 | BOERAL | LOOK | LICK | LOCK | LOCK | NOTIFIE. | 0     | CCR NZIM     | car            | 01548480        | OK      |

### Fig. 7 - Status > Summary tab.

|    | Podel *                                 | so v    | Denal Number                            | Terry      | Resolution/Tramerate                                     | Varaion Info                                                                                                    | Upgrade Options      |
|----|-----------------------------------------|---------|-----------------------------------------|------------|----------------------------------------------------------|----------------------------------------------------------------------------------------------------|----------------------|
| i. | 563822 - Quad Composite - web connected | 2817992 | 000000000000000000000000000000000000000 | \$74C 1354 | CL 5740/50<br>C2 1540/50<br>C3 5540/50<br>C4 5540/50     | Randware - 1.01.00006<br>Software - 1.00.00030<br>Boot - 1.00.00032<br>0.5 1.01.00004<br>Isan Stanford - 1.01.00058   | DEFAULT (No Upgrades |
| 2  | 563822 - Qued Composite                 | 2817995 | 00000000000000                          | 59°C 138*  | C1 5740/50<br>C2 5740/50<br>C3 5740/50<br>C4 5740/50     | Pardware - 1.01.00006<br>Boftware - 1.00.00150<br>Bost - 1.100.0003<br>0.5 - 1.45.00014<br>User Interface - 1.82.0056 | DEFAULT (No Upgrades |
| 2  | 563822 - Qued Composite                 | 2017990 | 00000000000000000                       | 58°C 1374  | C1 \$745/30<br>C2 \$745/30<br>C3 \$745/30<br>C4 \$745/30 | Handware - 1.01.00006<br>Seftware - 1.00.00030<br>Bost - 1.00.00031<br>0.5 1.61.00004<br>User Interface - 1.62.0050   | OEFACLY (No upgrades |
|    | 563822 - Qued Composite                 | 2017909 | 0000000000004                           | 58°C 1374  | CL 5762/50<br>C2 5762/50<br>C3 5762/50<br>C4 5762/50     | Rardware - 1.01.00006<br>Software - 1.00.00030<br>Boat - 1.00.00032<br>0.5 1.01.00014                                 | OEFACLT (No Laprades |

Fig. 10 - Configuration > Transport tab. (example picture with only the web connected unit) (imagen de eiemplo sólo con la unidad de web conectada)

| 18    | ANSPORT CUTFUT I NETWORK                |           |         |            |       |                 |          |                |          |         |          |         |   |         |    |
|-------|-----------------------------------------|-----------|---------|------------|-------|-----------------|----------|----------------|----------|---------|----------|---------|---|---------|----|
|       | Plobal ¥                                | Table     | Channel | Fred. Adj. | Level | Node            | BW.      | Guard Interval | FEC      | CILL 10 | Baudrate | Output  |   | RF LOOP | 54 |
| 1     | 563622 - Qued Composite - web connected | CORN2M +  | (21 •   | n/e        | 99    | ODFEM(SegAM) +  | 8 MHz *  | 1/32 *         | 28 *     | 0       | n/a      | NORMAL  | • |         | 1  |
| 2     | 563822 - Quad Composite                 | CORN2M .  | C23 *   | n/a        | 99    | COFERI(64QAM) + | 8 MHz *  | 1/32 *         | 28.*     | 0       | n/a      | NORMAL  | ٠ | 8       | 6  |
| 3     | 563622 - Qued Composite                 | CORN2Hd * | C25 *   | n/a        | 99    | COFEM(S4GAM) *  | 8 MHz *  | 1/32 *         | 28 ¥     | 0       | n/a      | NORMAL  | ٠ | 8       |    |
| 4     | 563822 - Qued Composite                 | CORN216   | C27 *   | r/a        | 99    | ODFEM(64QAM) *  | 8 MHz *  | 1/12 *         | 7.9 •    | 0       | n/a      | NORMAL  | • |         | 1  |
| Set C | onfiguration for all Units (4):         | Belect ·  |         | Select ·   |       | Belect *        | Select * | Select *       | Select . |         |          | Select. | • | 8       |    |

Fig. 11 - Configuration > Output tab. (example picture with only the web connected unit) (imagen de ejemplo sólo con la unidad de web conectada)

| TRANSPORT         | OUTPUT NETWORK                          |        |                   |      |               |                  |                |        |
|-------------------|-----------------------------------------|--------|-------------------|------|---------------|------------------|----------------|--------|
| 10 v              | Hodel v                                 |        | MAC Address #     | DHCP | IP Address    | Naturo N MASIC   | Gabeway (P     | Select |
| 281,7949          | 563822 - Qued Composite                 | 4      | 00:0E/3C/14/PF/CS |      | 172 19 266 21 | 256 224 0.0      | 0300           |        |
| 2017990           | 553822 - Qued Composite                 | 2      | 00:00:70:3A/77:05 | 8    | 172.13.255.25 | 255.224.0.0      | 0.0.0          |        |
| 2817991           | 583822 - Quad Composite                 | 2      | 00:08:70:03.99:07 | 8    | 172 19 265 29 | 255 224 0.0      | 0.0.0          |        |
| 2817992           | 563822 - Quad Composite - web connected | 1      | 00-06-70-3A/7F-08 | 8    | 172.13.255.33 | 255.224.0.0      | 0200           |        |
| Set Configuration | for all theirs (A):                     | (Auto) |                   | 8    |               | Cat Natural Mark | Set Gatesau ID |        |

### Fig. 12 - Configuration > Network tab.

|               |             | Model          |           |         |                       | 2414    | Number     |                                                                    | MAC R       | 04855    |                                                            | IP ADDRE                                                           | 15          |  |
|---------------|-------------|----------------|-----------|---------|-----------------------|---------|------------|--------------------------------------------------------------------|-------------|----------|------------------------------------------------------------|--------------------------------------------------------------------|-------------|--|
|               |             | 63822 - Qued 1 | ampeake   |         |                       | *****   |            |                                                                    | 89.96.70    | DATTICE  |                                                            | 172.19.255.33                                                      |             |  |
| alt Status:   |             |                |           |         |                       |         |            |                                                                    |             |          |                                                            |                                                                    |             |  |
| Tamp          |             | 00             | 00        | DH      |                       | I.C.org |            | Resolution/Trans                                                   | vida        |          | Versi                                                      | an Defa                                                            |             |  |
|               | , eeck      |                | ,<br>Loox |         |                       | 9       |            | Ci 1240/50<br>Ci 1240/50<br>Ci 1240/50<br>Ci 1240/50<br>Ci 1740/50 |             |          | Hardsare<br>Software<br>Boot - 1<br>0.5 1<br>Caar Scharfed | 1.01.00006<br>1.01.000150<br>00.00002<br>01.000024<br>+ 1.02.00010 |             |  |
| put Configura | for:        |                |           |         |                       |         |            |                                                                    |             |          |                                                            |                                                                    |             |  |
| Gradied       | Video Shout |                | dea Codec |         | Votes Bitrate (Hilar) |         | Asped Rate | 009                                                                | Audio Shput |          | Audio Editate (Klose                                       |                                                                    | Audia Cevel |  |
| - 2           | CVER *      |                | PE02 +    |         | EK 00                 |         | PASS +     | 16 *                                                               | ANNOS .     |          | 384 *                                                      |                                                                    | 54.*        |  |
| NG            | CVES ·      |                | 9002 +    |         | 05.00                 |         | Phild *    | 15 *                                                               | ANALOG .    |          | 284 *                                                      |                                                                    | 56.*        |  |
| D M G         | CVRIS *     |                | # 509M    |         | EX.00                 |         | PASS #     | 16.*                                                               | ANN.OG *    |          | 384 *                                                      |                                                                    | 54.4        |  |
| 11.60         | CVES *      | (8             | PEG2 *    |         | 04.00                 |         | Ph99 *     | 16 ×                                                               | ANALOG .    |          | 284 +                                                      |                                                                    | 56.*        |  |
| weport Confi  | paration    |                |           |         |                       |         |            |                                                                    |             |          |                                                            |                                                                    |             |  |
|               | METHODIK 32 | NETWOR         | CAME      | ORDEDWA | METWORK ID            | MT ND.  | 507.VS.    | LON                                                                | LCR Runber  | OL North | SERVICE ED                                                 | Video PID                                                          | Audio PED   |  |
|               |             |                |           |         |                       |         |            |                                                                    | 0.1         | TVES OF  | 8                                                          | 9301                                                               | 1002        |  |
|               | S           | -              |           |         |                       |         |            | (********                                                          | C22         | TVES C2  | 2                                                          | 1101                                                               | 1162        |  |
|               | <u> </u>    | ELEVES         |           |         | 1 Auto                |         | A80.*      | Centeric +                                                         | 0           | TVES C3  | 0                                                          | 2001                                                               | 2002        |  |
|               |             |                |           |         |                       |         |            |                                                                    | 0(4         | TVES OF  | 8                                                          | 2101                                                               | 2162        |  |
| text Confirms | ation       |                |           |         |                       |         |            |                                                                    |             |          |                                                            |                                                                    |             |  |
| 140           |             | Chavel 1       | IN 24     | Level   | 19208                 |         | ov         | duard traval                                                       | FEC         | COLLID   | daudrate .                                                 | OVEN.                                                              | R7 524      |  |
| CORNER        |             | CT4 +          | -         | -       | COSTRACTO             |         |            | 435.                                                               |             |          | - 1                                                        | . 14400                                                            |             |  |

### Fig. 8 - Status > Detailed tab.

| 1 |          | Hodel *                                 | Enabled                                                                                                    | Video Input | Video Codec | Video Bihrate (Hitps) | Aspect Ratio | 609         | Audio Input | Audio Bitrate (Chys) | Audio Level | Selec |
|---|----------|-----------------------------------------|----------------------------------------------------------------------------------------------------|-------------|-------------|-----------------------|--------------|-------------|-------------|----------------------|-------------|-------|
|   | _        |                                         |                                                                                                    | CVBS *      | MPEG2 *     | 05,00                 | PA53 *       | 15.*        | ANALOG *    | 384 *                | 54.*        | _     |
|   |          |                                         | 11.00                                                                                                    | CV88 •      | MPEO2 *     | 05.00                 | PA58 *       | 15 *        | ANALOG *    | 384 *                | 14 *        |       |
|   |          | 553822 · Quad Composite · web connected | 13 80                                                                                                    | CVB5 *      | MPEG2 *     | 05.00                 | PASS *       | 15 *        | ANALOG *    | 304 *                | 54 *        |       |
|   |          |                                         | 14 16                                                                                                    | CV85 ·      | MPEG2 ·     | 05.00                 | PASS *       | 25 *        | ANALOG .    | 384 *                | 14 *        |       |
|   |          |                                         |                                                                                                    | CV85 •      | MPEG2 *     | 05.00                 | PASS *       | 15 .        | ANALOG *    | 394 *                | 54.*        |       |
|   |          |                                         | 28                                                                                                    | CV85 *      | MPEG2 *     | 05.00                 | PASS *       | 15.4        | ANALOG *    | 384 *                | 14.*        |       |
|   | 3        | 563822 - Qued Composite                 | 13 80                                                                                                    | CV85 *      | MPEG2 ·     | 05,00                 | PA58 *       | 15 .        | ANALOG .    | 384 *                | 14 *        |       |
|   |          |                                         | 34 10                                                                                                    | CV05 *      | MPEO2 *     | 05.00                 | PA93 *       | 95 <b>x</b> | ANALOG *    | 204 *                | 54.*        |       |
|   |          | 553532 - Qued Composite                 | 11 12 12 14<br>14 12 12 14<br>14 12 14<br>14 14<br>14<br>14<br>14<br>14<br>14<br>14<br>14<br>14<br>14<br>14<br>14<br>14<br>1 | CV85 ·      | MPEG2 *     | 05.00                 | PA88 *       | 15 *        | ANALOG *    | 384 *                | 14 *        |       |
|   |          |                                         |                                                                                                    | CVBS ·      | MPEQ2 *     | 05.00                 | PA00 *       | 95 *        | ANALOG *    | 204 *                | 54 *        |       |
|   | 3        |                                         |                                                                                                    | CV98 *      | MPEO2 ·     | 05.00                 | PASS *       | 16 <b>x</b> | ANALOG *    | 384 *                | 54 *        |       |
|   |          |                                         |                                                                                                    | CVB5 ·      | MPEG2 =     | 05.00                 | PA68 •       | 15 .        | ANALOG .    | 384 *                | 54 *        |       |
|   |          |                                         |                                                                                                    | CVBS *      | MPEO2 +     | 05.00                 | PASS *       | 55.4        | ANALOG *    | 204 *                | 54.*        |       |
|   |          |                                         | 12.80                                                                                                    | CV88 *      | MPEO2 ·     | 00,00                 | PA58 *       | 15 .        | ANALOG .    | 384 *                | 54.*        |       |
|   |          | peners - down combiners                 | 13 8                                                                                                    | CVDS ·      | MPEQ2 ·     | 05.00                 | PASS .       | 55 +        | ANALOG .    | 204 *                | 54 *        |       |
|   |          |                                         | 14.96                                                                                                    | CV83 *      | MPEG2 *     | 05.00                 | PA93 *       | 56.0        | ANALOG *    | 204 *                | 14 *        |       |
|   | Set Cash | guration for all Units (4):             |                                                                                                    | Select *    | Select *    |                       | Belect *     | Defect *    | Select *    | Select *             | Select *    | 0     |

Fig. 9 - Configuration > Input tab.

Fig. 13 - Configuration > Advanced configuration

# Menu flow chart/ Estructura del menú

For programming Unit operation / Para operaciones de programación de la unidad.

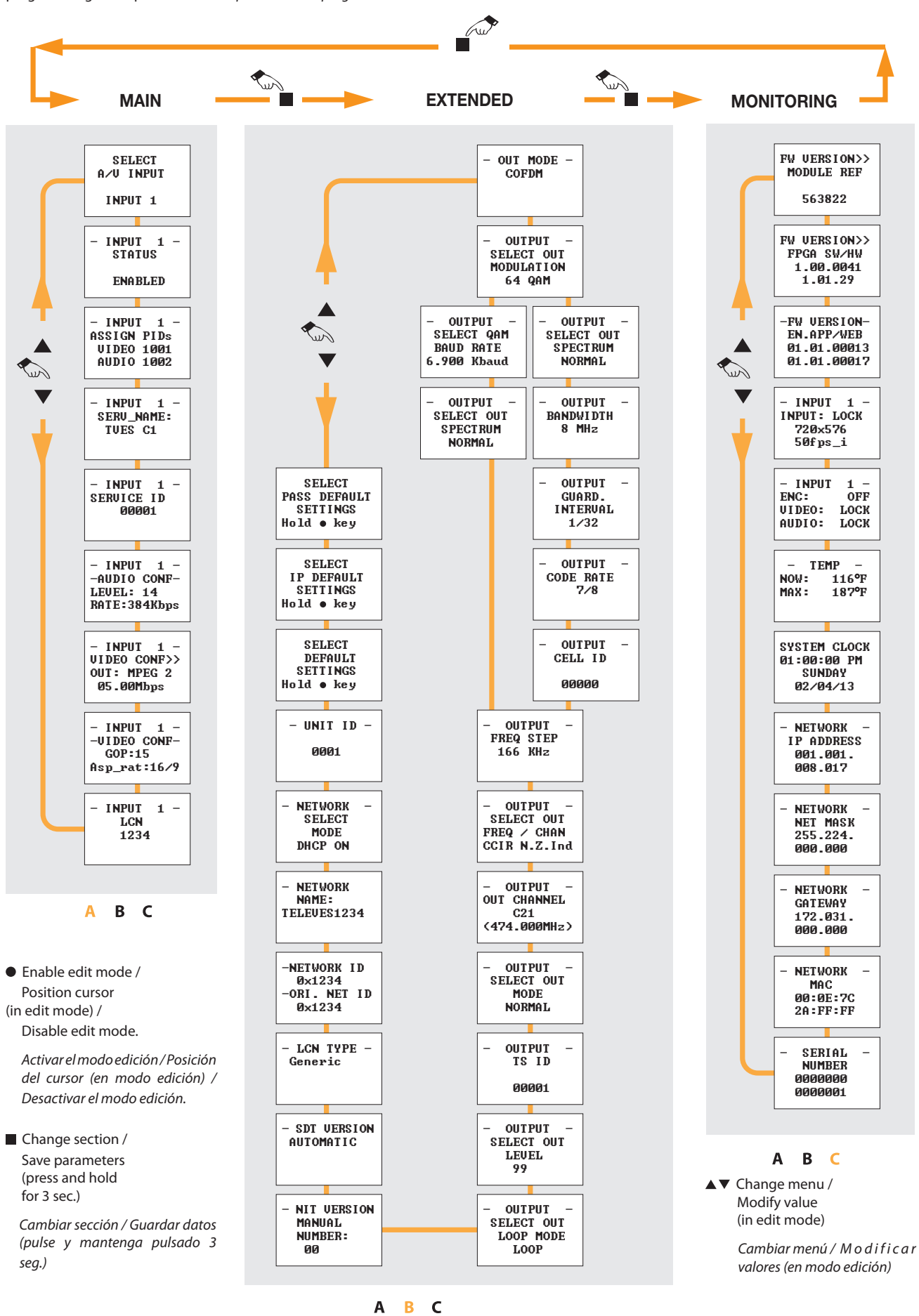

# **Technical specifications**

| References |                |                         |       | 563822                                                                          |
|------------|----------------|-------------------------|-------|---------------------------------------------------------------------------------|
|            | VIDEO          | Connectors              |       | 4 sets - 1x RCA for Video (CVBS)                                                |
| INPUTS     | AUDIO          | Connectors              |       | 4 sets - 2x RCA for Analog Audio (L, R)                                         |
|            | OUTPUT         | Connectors              |       | "F" Female (loop-through combiner input)                                        |
|            |                |                         |       | Confine to State and State                                                      |
|            |                | Output Format           |       | MPEG-2 / H.264                                                                  |
|            |                | Decolution              |       | 480i & 576i                                                                     |
|            |                | Resolution              |       | Supports auto-scan for input resolution                                         |
|            | VIDEO          | Aspect Ratio            |       | 4:3, 16:9 and pass through                                                      |
| ENCODING   |                | GOP                     |       | 10, 12, 15, 16, 18, 20, 24 or 30                                                |
| PROFILE    |                | Transport rate          |       | Variable                                                                        |
|            |                | Video bit rate          |       | Variable                                                                        |
|            |                | Output format           |       | MPEG1 Layer 2                                                                   |
|            | AUDIO          | Sampling rate           | kHz   | 48                                                                              |
|            |                | Output bitrate          |       | Variable                                                                        |
|            |                |                         |       |                                                                                 |
|            |                | Connectors              |       | 1x "F" Female                                                                   |
|            |                | Frequency Range         | MHz   | 46 - 862                                                                        |
|            |                | Max output level        | dBµV  | +115 (+103 with loop-through)                                                   |
|            | DE             | MER                     | dB    | >40 (typ)                                                                       |
|            | пг             | Spurious                | dBc   | -60                                                                             |
|            |                | Impedance               | Ω     | 75                                                                              |
|            |                | I/Q Phase Error         | 0     | <1                                                                              |
|            |                | I/Q Amplitude Imbalance | %     | <1                                                                              |
|            |                | Modulation format       |       | 16, 32, 64, 128, 256                                                            |
|            |                | BaudRate                | Mbaud | 6,9                                                                             |
| OUTPUT     |                | Roll-off                | %     | 15                                                                              |
|            | QAM            | Code                    |       | Reed Solomon                                                                    |
|            |                | Spectrum Mode           |       | Normal / Inverted                                                               |
|            |                | Frequency Step          | KHz   | 250                                                                             |
|            |                | Modulation format       |       | OPSK. 160AM. 640AM                                                              |
|            |                | Guard Interval          |       | 1/4. 1/8. 1/16. 1/32                                                            |
|            |                | FFC                     |       | 1/2 2/3 3/4 5/6 7/8                                                             |
|            | COFDM          | Bandwidth               | MHz   | 6.7.8                                                                           |
|            |                | Cell id                 |       | Editable                                                                        |
|            |                | Frequency Step          | KHz   | 125 / 166                                                                       |
|            |                | inequency step          |       |                                                                                 |
|            |                | Transport Stream ID     |       | Editable                                                                        |
|            |                | Original Network ID     |       | Editable                                                                        |
|            |                | Network ID              |       | Editable                                                                        |
|            |                | Logical Channel Number  |       | Editable                                                                        |
|            |                | NIT Version             |       | Manual / Automatic                                                              |
| PSI F      | PARAMETERS     | SDT Version             |       | Manual / Automatic                                                              |
|            |                | Type LCN                |       | Generic / UK / NorDig V1 / NorDig V2                                            |
|            |                | Network Name            |       | Editable                                                                        |
|            |                | Service PID             |       | Editable                                                                        |
|            |                | Service Name            |       | Editable                                                                        |
|            |                | Service ID              |       | Editable                                                                        |
|            |                |                         |       |                                                                                 |
|            |                | Local control           |       | Full configuration with LCD handheld programmer                                 |
|            |                |                         |       | LOOP status LED                                                                 |
|            |                |                         |       | OUTPUT status LED                                                               |
|            |                | Local monitoring        |       | TEMP status LED                                                                 |
| MONITO     | RING / CONTROL |                         |       | CH1/CH2 - CH3/CH4 status LEDs                                                   |
|            |                |                         |       | Ethernet status LEDs                                                            |
|            |                | Remote monitoring       |       | Centralized web based remote control, management, alarms, and software upgrades |
|            |                | Control                 |       | Daisy-chain integrated ethernet switch                                          |
|            |                |                         |       |                                                                                 |
|            |                | Power supply            | Vdc   | 24                                                                              |
| (          | GENERAL        | Power disipation        | W     | <16                                                                             |
|            |                | Operating Temperature   | °F/°C | 32 to 113 / 0 to 45                                                             |
|            |                |                         |       |                                                                                 |

# **Características técnicas**

| Referencia   |                 |                                    |        | 563822                                                                            |  |  |  |  |  |
|--------------|-----------------|------------------------------------|--------|-----------------------------------------------------------------------------------|--|--|--|--|--|
|              | VIDEO           | Conectores                         |        | 4 juegos - 1x RCA para Video (CVBS)                                               |  |  |  |  |  |
| ENTRADA      | AUDIO           | Conectores                         |        | 4 juegos - 2x RCA para Audio analógico (L, R)                                     |  |  |  |  |  |
|              | SALIDA          | Conectores                         |        | "F" hembra (lazo entrada del combinador)                                          |  |  |  |  |  |
|              |                 |                                    |        |                                                                                   |  |  |  |  |  |
|              |                 | Formato de salida                  |        | MPEG-2 / H.264                                                                    |  |  |  |  |  |
|              |                 | Resolución                         |        | 480i & 576i                                                                       |  |  |  |  |  |
|              |                 |                                    |        | Soporta auto-scan para resolución de entrada                                      |  |  |  |  |  |
|              | VIDEO           | Relación de aspecto                |        | 4:3, 16:9 y paso                                                                  |  |  |  |  |  |
| PERFIL DE    |                 | GOP                                |        | 10, 12, 15, 16, 18, 20, 24 ó 30                                                   |  |  |  |  |  |
| CODIFICACION |                 | Tasa de transporte                 |        | Variable                                                                          |  |  |  |  |  |
|              |                 | Velocidad de bits de vídeo         |        | Variable                                                                          |  |  |  |  |  |
|              |                 | Formato de salida                  |        | MPEG1 Layer 2                                                                     |  |  |  |  |  |
|              | AUDIO           | Frecuencia de muestreo             | kHz    | 48                                                                                |  |  |  |  |  |
|              |                 | Tasa de bits de salida             |        | Variable                                                                          |  |  |  |  |  |
|              |                 | Conceptores                        |        | 1v "F" hembra                                                                     |  |  |  |  |  |
|              |                 | Conectores<br>Mannan da fraguencia |        |                                                                                   |  |  |  |  |  |
|              |                 | Margen de frecuencia               |        | 40-802                                                                            |  |  |  |  |  |
|              |                 | Nivel max. de salida               | αвμν   | +115 (+103 con lazo)                                                              |  |  |  |  |  |
|              | RF              | MER                                | dB     | >40 (tip)                                                                         |  |  |  |  |  |
|              |                 | Espureos                           | dBc    | -60                                                                               |  |  |  |  |  |
|              |                 | Impedancia                         | Ω      | 75                                                                                |  |  |  |  |  |
|              |                 | I/Q Phase Error                    | 0      | <1                                                                                |  |  |  |  |  |
|              |                 | I/Q Amplitude Imbalance            | %      | <1                                                                                |  |  |  |  |  |
|              |                 | Formato de modulación              |        | 16, 32, 64, 128, 256                                                              |  |  |  |  |  |
| SALIDA       |                 | BaudRate                           | Mbaud  | 6,9                                                                               |  |  |  |  |  |
|              | QAM             | Roll-off                           | %      | 15                                                                                |  |  |  |  |  |
|              |                 | Código                             |        | Reed Solomon                                                                      |  |  |  |  |  |
|              |                 | Spectrum Mode                      |        | Normal / Invertido                                                                |  |  |  |  |  |
|              |                 | Pasos de frecuencia                | KHz    | 250                                                                               |  |  |  |  |  |
|              |                 | Formato de modulación              |        | QPSK, 16QAM, 64QAM                                                                |  |  |  |  |  |
|              |                 | Intervalo de guarda                |        | 1/4, 1/8, 1/16, 1/32                                                              |  |  |  |  |  |
|              | COFDM           | FEC                                |        | 1/2, 2/3, 3/4, 5/6, 7/8                                                           |  |  |  |  |  |
|              |                 | Ancho de banda                     | MHz    | 6,7,8                                                                             |  |  |  |  |  |
|              |                 | Cell_id                            |        | Editable                                                                          |  |  |  |  |  |
|              |                 | Pasos de frecuencia                | KHz    | 125 / 166                                                                         |  |  |  |  |  |
|              |                 | Transport Stream ID                |        | Editable                                                                          |  |  |  |  |  |
|              |                 | Original Network ID                |        | Editable                                                                          |  |  |  |  |  |
|              |                 | Network ID                         |        | Editable                                                                          |  |  |  |  |  |
|              |                 | Número lógico de canal (I CN       | )      | Editable                                                                          |  |  |  |  |  |
|              |                 | Versión NIT                        | ,      | Manual / Automático                                                               |  |  |  |  |  |
| PARA         | METROS PSI      | Versión SDT                        |        | Manual / Automático                                                               |  |  |  |  |  |
|              |                 | LCN tipo                           |        | Genérico / UK / NorDia V1 / NorDia V2                                             |  |  |  |  |  |
|              |                 | Nombre de la red                   |        | Editable                                                                          |  |  |  |  |  |
|              |                 |                                    |        | Editable                                                                          |  |  |  |  |  |
|              |                 | Nombre del servicio                |        | Editable                                                                          |  |  |  |  |  |
|              |                 | ID del servicio                    |        | Editable                                                                          |  |  |  |  |  |
|              |                 |                                    |        | Londoic                                                                           |  |  |  |  |  |
|              |                 | Control local                      |        | Configuración completa con programador LCD                                        |  |  |  |  |  |
|              |                 |                                    |        | LED estado LOOP                                                                   |  |  |  |  |  |
|              |                 |                                    |        | LED estado OUTPUT                                                                 |  |  |  |  |  |
| MONITORIT    |                 | Monitorización local               |        | LED estado TEMP                                                                   |  |  |  |  |  |
| MONITORIZ    | ACION / CONTROL |                                    |        | LEDs estado CH1/CH2 - CH3/CH4                                                     |  |  |  |  |  |
|              |                 |                                    |        | LED estado Ethernet                                                               |  |  |  |  |  |
|              |                 | Monitorización remota              |        | Web centralizada para control remoto, gestión, alarmas y actualizaciones software |  |  |  |  |  |
|              |                 | Control                            |        | Switch ethernet integrado para conexión en cascada                                |  |  |  |  |  |
|              |                 |                                    |        |                                                                                   |  |  |  |  |  |
|              |                 | Alimentación                       | Vdc    | 24                                                                                |  |  |  |  |  |
| G            | ENERAL          | Consumo                            | W      | <16                                                                               |  |  |  |  |  |
|              |                 | Temperatura funcionam.             | °F / ℃ | 32 113 / 0 45                                                                     |  |  |  |  |  |

DECLARACIÓN DE CONFORMIDAD = DECLARATION OF CONFORMITY = DECLARAÇÃO DE CONFORMIDADE = DECLARATION DE CONFORMITE = DICHIARAZIONE DI CONFORMITÀ = DEKLARACJA ZGODNOŚCI = KONFORMITÄTSERKLÄRUNG = ΠΙΣΤΟΠΟΙΗΤΙΚΟ ΣΥΜΜΟΡΦΩΣΗΣ = FÖRSÄKRAN OM ÖVERENSSTÄMMELSE = ДЕКЛАРАЦИЯ COOTBETCTBИЯ > www.televes.com

# televes.com

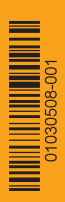